# HELOS UNLIMITED PLM PERFORMANCE DEVELOPED BY ISD

# **Microsoft SQL Server 2019**

# Installationsanleitung

Stand: 28. Januar 2025

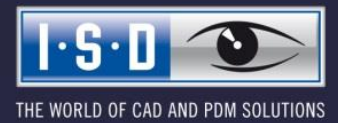

isdgroup.com

#### **Rechtliche Hinweise:**

#### © 2022 ISD ® Software und Systeme GmbH alle Rechte vorbehalten

Dieses Dokument sowie die darin beschriebene Software werden unter Lizenz zur Verfügung gestellt und dürfen nur in Übereinstimmung mit den Lizenzbedingungen verwendet oder kopiert werden. Der Inhalt dieses Dokumentes dient ausschließlich zur Information, kann ohne Vorankündigung verändert werden und ist nicht als Verpflichtung von ISD Software und Systeme GmbH anzusehen. Die ISD Software und Systeme GmbH gibt keine Gewähr oder Garantie hinsichtlich der Richtigkeit oder Genauigkeit der Angaben in diesem Dokument. Kein Teil dieses Dokumentes darf, außer durch das Lizenzabkommen ausdrücklich erlaubt, ohne vorherige, schriftliche Genehmigung von ISD Software und Systeme GmbH reproduziert, in Datenbanken gespeichert oder in irgendeiner Form übertragen werden.

Alle erwähnten Produkte sind Warenzeichen oder eingetragene Warenzeichen ihrer jeweiligen Hersteller.

### Inhalt

| 1   | Einleitung                                                | 5  |
|-----|-----------------------------------------------------------|----|
| 2   | Installation des Datenbankservers                         |    |
| 2.1 | Installation der Datenbankmodule                          | σ  |
| 3   | Einrichten des SQL Server 2019                            |    |
| 3.1 | Konfiguration der Voraussetzung für den Datenbankimport   |    |
| 4   | Import der HELIOS Datenbank                               | 25 |
| 4.1 | Installation des HELiOS Database Creator                  | 25 |
| 4.2 | Importieren der Datenbank mit dem HELIOS Database Creator |    |
| 5   | Definition der Rechte für den Benutzer <b>hicad</b>       |    |
| 6   | Einrichten der ODBC-Verbindung                            | 35 |
| 7   | Herstellen der HELIOS-Verbindung                          |    |

# 1 Einleitung

Die HELIOS PDM-Module (Dokumentenmanagement, Bauteilmanagement, Workflow, etc.) basieren auf einer relationalen Datenbank. Vor Inbetriebnahme von HELIOS muss hierzu das Microsoft SQL Server Datenbankverwaltungssystem auf einem Server installiert, eine HELIOS-Datenbank importiert und an den Clients eine ODBC-Verbindung eingerichtet werden.

Die folgende Installationsanleitung bezieht sich auf die Installation der deutschen Version SQL Server 2019 Evaluation Edition. Andere Editionen können leichte Abweichungen im Ablauf haben.

Detaillierte Informationen zum Microsoft SQL Server 2019 entnehmen Sie bitte der Microsoft–Dokumentation, der Hilfe bzw. auf der Microsoft Homepage unter:

https://www.microsoft.com/en-us/sql-server/sql-server-2019 https://msdn.microsoft.com/de-de/library/ms143531.aspx

#### Bitte beachten Sie unbedingt Folgendes:

- Wenn Sie mit HELiOS arbeiten und die SQL-Server Software über die ISD bestellt haben, dann verwenden Sie zur Installation des SQL-Servers bitte ausschließlich die Ihnen von der ISD zur Verfügung gestellte DVD oder ISO-Datei.
- Wenn eine deutsche SQL-Serverinstallation auf einem anderssprachigen Betriebssystem installiert werden soll, dann müssen sowohl Region als auch Sprache auf DE/DE umgestellt werden, sonst startet die Setup-Routine nicht. Nach der Installation kann dies wieder zurückgestellt werden. (Dies gilt auch bei Deutsch/Schweiz oder Deutsch/Österreich)

# 2 Installation des Datenbankservers

### 2.1 Installation der Datenbankmodule

Nach dem Starten des Setups erhalten Sie folgendes Menü:

| 🃸 SQL Server-Installationscenter      |   | - D X                                                                                                    | < |
|---------------------------------------|---|----------------------------------------------------------------------------------------------------|---|
| Planen<br>Installation                | 4 | Hardware- und Softwareanforderungen<br>Zeigen Sie die Hardware- und Softwareanforderungen an.                                                                                                    | ^ |
| Wartung                               |   | Sicherheitsdokumentation<br>Zeigen Sie die Sicherheitsdokumentation an.                                                                                                    |   |
| Ressourcen                            |   | Onlinehinweise zu dieser Version                                                                                                    |   |
| Erweitert<br>Optionen                 | 9 | Systemkonfigurationsprüfung<br>Starten Sie ein Tool zur Überprüfung des Systems auf Bedingungen, die eine<br>erfolgreiche Installation von SQL Server verhindern könnten.                                                                                   |   |
|                                       | Ē | Datenmigrations-Assistent (DMA) herunterladen<br>Der Datenmigrations-Assistent (DMA) analysiert alle installierten SQL<br>Server-Komponenten und identifiziert Probleme, die vor oder nach dem Upgrade auf<br>SQL Server 2019 CTP2.2 behoben werden müssen. |   |
|                                       | 4 | Onlinehilfe zur Installation<br>Starten Sie die Onlinedokumentation zur Installation.                                                                                                    |   |
|                                       | 4 | Erste Schritte beim SQL Server 2019 CTP2.2-Failoverclustering<br>Informieren Sie sich über die ersten Schritte beim Failoverclustering mit SQL Server<br>2019 CTP2.2.                                                                                       |   |
| Microsoft SOL Server 2019             | • | Upgradedokumentation<br>Hiermit wird das Dokument zum Upgrade auf SQL Server 2019 CTP2.2 aus einer<br>früheren Version von SQL Server angezeigt.                                                                                                    |   |
| Community Technology Preview 2 (CTP2) |   | SSMA (SQL Server Migration Assistant) herunterladen<br>SSMA (SQL Server Migration Assistant) ermöglicht die Migration von Oracles, SAP                                                                                                    | ~ |

Bild 1: Startseite des SQL Server-Installationscenter

Wechseln Sie hier in den Menüpunkt Installation.

Wählen Sie hier auf der rechten Seite den Punkt Neue eigenständige SQL Server-Installation oder Hinzufügen von Funktionen zu einer vorhandenen Installation.

| 🐮 SQL Server-Installationscenter      | >                                                                                                    |
|---------------------------------------|----------------------------------------------------------------------------------------------------|
| Planen                                | Neue eigenständige SQL Server-Installation oder Hinzufügen von Funktionen zu einer vorhandenen Installation                                                                                                    |
| Installation<br>Wartung<br>Extras     | Hiermit wird ein Assistent gestartet, mit dem Sie SQL Server 2019 CTP2.2 in einer<br>Umgebung ohne Cluster installieren oder Features zu einer vorhandenen SQL Server<br>2019 CTP2.2-Instanz hinzufügen können.                                                                                                    |
| P                                     | SQL Server Reporting Services installieren                                                                                                    |
| Erweitert                             | Starten Sie eine Downloadseite, die einen Link zum Installieren der SQL Server<br>Reporting Services bereitstellt. Zum Installieren von SSRS ist eine Internetverbindung<br>erforderlich.                                                                                                    |
|                                       | Generation SQL Server-Verwaltungstools installieren                                                                                                    |
|                                       | Startet eine Downloadseite mit einem Link zum Installieren von SQL Server<br>Management Studio, SQL Server-Befehlszeilenprogrammen (SQLCMD und BCP), SQL<br>Server-PowerShell-Anbieter, SQL Server Profiler und Datenbankoptimierungsratgeber.<br>Zum Installieren dieser Tools ist eine Internetverbindung erforderlich.                                                                             |
|                                       | SQL Server Data Tools installieren<br>Launch a download page that provides a link to install SQL Server Data Tools (SSDT).<br>SSDT provides Visual Studio integration including project system support for<br>Microsoft Azure SQL Database, the SQL Server Database Engine, Reporting Services,<br>Analysis Services and Integration Services. An internet connection is required to install<br>SSDT. |
|                                       | Server-Failoverclusterinstallation                                                                                                    |
|                                       | Hiermit wird ein Assistent zum Installieren eines SQL Server 2019<br>CTP2.2-Failovercluster mit einem einzelnen Knoten gestartet.<br>Diese Aktion ist nur in einer Clusterumgebung verfügbar.                                                                                                    |
| Microsoft COL Conver 2010             | Knoten einem SQL Server-Failovercluster hinzufügen                                                                                                    |
| Community Technology Preview 2 (CTP2) | Hiermit wird ein Assistent zum Hinzufügen eines Knotens zu einem vorhandenen SQL<br>Server 2019 CTP2.2-Failovercluster gestartet.                                                                                                    |

Bild 2: Installation starten

Das untere Feld markieren um den Product Key einzugeben und auf Weiter.

| 🃸 SQL Server 2019 CTP2.2-Setup                                                                                                    |                                                                                                    | _                                                                                             |                                                                           | ×        |
|----------------------------------------------------------------------------------------------------|----------------------------------------------------------------------------------------------------|-----------------------------------------------------------------------------------------------|---------------------------------------------------------------------------|----------|
| <b>Product Key</b><br>Geben Sie die zu installierende                                                                                                    | Edition von SQL Server 2019 CTP2.2 an.                                                                                                    |                                                                                               |                                                                           |          |
| Product Key<br>Lizenzbedingungen<br>Globale Regeln<br>Microsoft Update<br>Produktupdates<br>Setupdateien installieren<br>Installationsregeln<br>Funktionsauswahl<br>Funktionsregeln<br>Funktionskonfigurationsregeln<br>Installationsbereit<br>Installationsbereit<br>Abgeschlossen | Überprüfen Sie diese Instanz von SQL Server 2019 CTP2.2, indem Sie den 25-stelligen<br>dem Microsoft-Echtheitszertifikat oder von der Produktverpackung eingeben. Sie könn<br>kostenlose Edition von SQL Server angeben: Developer, Evaluation oder Express. Die E<br>verfügt über die meisten SQL Server-Features, wie in der SQL Server-Onlinedokument<br>und kann nach der Aktivierung 180 Tage lang verwendet werden. Die Developer Editio<br>Ablaufdatum und umfasst dieselben Features wie die Evaluation Edition, ist jedoch nu<br>Entwicklung von Datenbankanwendungen lizenziert, die nicht in der Produktion einge<br>Führen Sie den Editionsupgrade-Assistenten aus, um die Edition auf eine andere Edition<br>() Kostenlose Edition angeben:<br>Evaluation | Product<br>nen auch<br>valuatio<br>ation be<br>n hat ke<br>r für die<br>esetzt we<br>on zu ak | Key aus<br>n eine<br>n-Edition<br>schrieber<br>in<br>rden.<br>tualisieren | ı,<br>ı. |
|                                                                                                    | < Zurück Weiter                                                                                                    | >                                                                                             | Abbrech                                                                   | en:      |

Bild 3: Product Key

Stimmen Sie den Lizenzbedingungen und den Datenschutzbestimmungen zu und klicken Sie auf Weiter.

| 🃸 SQL Server 2019 CTP2.2-Setup                                                                                                    |                                                                                                    | _                                                       |                               | Х          |  |  |
|----------------------------------------------------------------------------------------------------|----------------------------------------------------------------------------------------------------|---------------------------------------------------------|-------------------------------|------------|--|--|
| <b>Lizenzbedingungen</b><br>Um SQL Server 2019 CTP2.2 zu                                                                                                    | ı installieren, müssen Sie die Microsoft Software-Lizenzbedingungen akzeptieren.                                                                                                    |                                                         |                               |            |  |  |
| Product Key<br>Lizenzbedingungen<br>Globale Regeln<br>Microsoft Update<br>Produktupdates<br>Setupdateien installieren<br>Installationsregeln<br>Funktionsauswahl<br>Funktionsregeln<br>Funktionsregeln<br>Installationsbereit<br>Installationsbereit<br>Installationsstatus | MICROSOFT-LIZENZBESTIMMUNGEN FÜR VORABVERSIONSSOFTWARE         MICROSOFT SQL SERVER 2019 COMMUNITY PREVIEW 2 (CTP2)         Diese Lizenzbestimmungen sind ein Vertrag zwischen Ihnen und der Microsoft Corporation (bzw. abhängig von Ihrem Wohnsitz einem mit Microsoft verbundenen Unternehmen). Bitte lesen Sie diese. Sie gelten für die oben genannte Vorabversionssoftware und gegebenenfalls für die Medien, auf denen Sie diese erhalten haben. Diese Bestimmungen gelten auch für alle von Microsoft bezüglich der Software angebotenen         • Updates,         • Ergänzungen,         • internetgestützte Dienste, |                                                         |                               |            |  |  |
|                                                                                                    | ☑ Ich akzeptiere die Lizenzbedingungen und <u>Datenschutzbestimmungen</u><br>SQL Server übermittelt Informationen zum Installationsverlauf sowie weitere Nutzungs<br>Leistungsdaten an Microsoft, um das Produkt weiter zu verbessern. Weitere Information<br>Datenverarbeitung und zu Datenschutzkontrollen finden Sie in der <u>Dokumentation</u> . Do<br>Hinweise dazu, wie Sie die Erfassung dieser Informationen nach der Installation deaktiv                                                                                                    | Kopierer<br>- und<br>nen zur<br>ort finder<br>vieren kö | n Drud<br>n Sie auc<br>innen. | :ken<br>:h |  |  |
|                                                                                                    | < Zurück Weiter >                                                                                                    | •                                                       | Abbrech                       | en:        |  |  |

Bild 4: Lizenzbedingungen und Datenschutzbestimmungen akzeptieren

Den Haken für Microsoft Updates aktivieren und auf Weiter.

| to SQL Server 2019 CTP2.2-Setup                                                                                                    |                                                                                                    | _        |             | ×  |
|----------------------------------------------------------------------------------------------------|----------------------------------------------------------------------------------------------------|----------|-------------|----|
| Microsoft Update<br>Suchen Sie mit Microsoft Updat                                                                                                    | e nach wichtigen Updates.                                                                                                    |          |             |    |
| Product Key<br>Lizenzbedingungen<br>Globale Regeln<br><b>Microsoft Update</b><br>Produktupdates<br>Setupdateien installieren<br>Installationsregeln<br>Funktionsauswahl<br>Funktionskonfigurationsregeln<br>Installationsbereit<br>Installationsbereit<br>Abgeschlossen | Microsoft Update bietet Sicherheits- und andere wichtige Updates für Windows un<br>Microsoft-Software, einschließlich SQL Server 2019 CTP2.2. Updates werden über a<br>Updates übertragen. Sie können auch die Microsoft Update-Website besuchen.<br>✓ Mit Microsoft Update nach Updates suchen (empfohlen)<br><u>Microsoft Update-FAQ</u><br><u>Microsoft Update-Datenschutzbestimmungen</u> | id weite | re<br>ische |    |
|                                                                                                    | < Zurück Weiter >                                                                                                    | •        | Abbrech     | en |

Bild 5: Microsoft Updates

Produktupdates und Setupdateien werden vorbereitet.

| 📸 SQL Server 2019 CTP2.2-Setup                       |                                            |                                         | _ |         | $\times$ |
|------------------------------------------------------|--------------------------------------------|-----------------------------------------|---|---------|----------|
| Setupdateien installier                              | en                                         |                                         |   |         |          |
| Wenn ein Update für SQL Serve<br>Update installiert. | er-Setup gefunden wird und das Einschließe | n von Updates aktiviert wurde, wird das |   |         |          |
| Product Key                                          |                                            |                                         |   |         |          |
| Lizenzbedingungen                                    |                                            |                                         |   |         |          |
| Globale Regeln                                       | Task                                       | Status                                  |   |         |          |
| Microsoft Update                                     | Nach Produktupdates suchen                 | Abgeschlossen                           |   |         |          |
| Produktupdates                                       | Setupdateien herunterladen                 | Übersprungen                            |   |         |          |
| Setupdateien installieren                            | Setupdateien extrahieren                   | Übersprungen                            |   |         |          |
| Installationsregeln                                  | Setupdateien installieren                  | Nicht gestartet                         |   |         |          |
| Funktionsauswahl                                     |                                            |                                         |   |         |          |
| Funktionsregeln                                      |                                            |                                         |   |         |          |
| Funktionskonfigurationsregeln                        |                                            |                                         |   |         |          |
| Installationsbereit                                  |                                            |                                         |   |         |          |
| Installationsstatus                                  |                                            |                                         |   |         |          |
| Abgeschlossen                                        |                                            |                                         |   |         |          |
|                                                      |                                            |                                         |   |         |          |
|                                                      |                                            |                                         |   |         |          |
|                                                      |                                            |                                         |   |         |          |
|                                                      |                                            |                                         |   |         |          |
|                                                      |                                            |                                         |   |         |          |
|                                                      |                                            |                                         |   |         |          |
|                                                      |                                            |                                         |   |         |          |
|                                                      |                                            | < Zurück Weiter                         | > | Abbrech | en       |
|                                                      |                                            |                                         |   |         | .:       |

Bild 6: Setup vorbereiten

Nach Fertigstellung der Vorbereitung auf Weiter.

| 1 SQL Server 2019 CTP2.2-Setup X                                                                                                    |                      |                                                                   |             |       |          |      |  |  |  |  |
|----------------------------------------------------------------------------------------------------|----------------------|-------------------------------------------------------------------|-------------|-------|----------|------|--|--|--|--|
| Installationsregeln                                                                                                    |                      |                                                                   |             |       |          |      |  |  |  |  |
| Mithilfe von Setupregeln werden potenzielle Probleme identifiziert, die bei der Ausführung von Setup auftreten können.<br>Alle Fehler müssen behoben werden, bevor Setup fortgesetzt werden kann. |                      |                                                                   |             |       |          |      |  |  |  |  |
| Product Key                                                                                                    | Vorgang ab           | geschlossen. Erfolgreich: 2. Fehler 0. Warnung 1. Übersprungen 0. |             |       |          |      |  |  |  |  |
| Lizenzbedingungen                                                                                                    |                      |                                                                   |             |       |          |      |  |  |  |  |
| Globale Regeln                                                                                                    | Detelle              |                                                                   | [           |       | 1        | L    |  |  |  |  |
| Microsoft Update                                                                                                    | Details au           | sblenden <<                                                       |             | Erneu | it ausfu | nren |  |  |  |  |
| Produktupdates                                                                                                    | <u>Detaillierter</u> | <u>n Bericht anzeigen</u>                                         |             |       |          |      |  |  |  |  |
|                                                                                                    | Fraebnis             | Regel                                                             | Status      |       |          |      |  |  |  |  |
| Funktionsauswahl                                                                                                    |                      | Konsistenzüberprüfung für die SQL Server-Registrierungsschlüs     | Erfolgreich |       |          |      |  |  |  |  |
| Funktionsregeln                                                                                                    |                      | Computerdomänencontroller                                         | Erfolareich |       |          |      |  |  |  |  |
| Funktionskonfigurationsregeln                                                                                                    |                      | Vindows-Firewall                                                  | Warnung     |       |          |      |  |  |  |  |
| Installationsbereit                                                                                                    | <u> </u>             |                                                                   |             |       |          | _    |  |  |  |  |
| Installationsstatus                                                                                                    |                      |                                                                   |             |       |          |      |  |  |  |  |
| Abgeschlossen                                                                                                    |                      |                                                                   |             |       |          |      |  |  |  |  |
|                                                                                                    |                      |                                                                   |             |       |          |      |  |  |  |  |
|                                                                                                    |                      |                                                                   |             |       |          |      |  |  |  |  |
|                                                                                                    |                      |                                                                   |             |       |          |      |  |  |  |  |
|                                                                                                    |                      |                                                                   |             |       |          |      |  |  |  |  |
|                                                                                                    |                      |                                                                   |             |       |          |      |  |  |  |  |
|                                                                                                    |                      |                                                                   |             |       |          |      |  |  |  |  |
|                                                                                                    |                      | z Zuröck                                                          | Weiter >    |       | bbrach   | en   |  |  |  |  |
|                                                                                                    |                      | < Zuruck                                                          | Weiter      |       | obrech   | eni  |  |  |  |  |

Bild 7: Setup bereit

#### Wählen Sie die markierten Funktionen aus: Datenbank-Engine-Dienste

Bestätigen Sie die Auswahl mit Weiter.

| 髋 SQL Server 2019 CTP2.2-Setup                                                                                                    |                                                                                                    |                                                                                                    |                                                |                                                                                                    | _                                                                                                   |                                                      | ×   |
|----------------------------------------------------------------------------------------------------|----------------------------------------------------------------------------------------------------|----------------------------------------------------------------------------------------------------|------------------------------------------------|----------------------------------------------------------------------------------------------------|----------------------------------------------------------------------------------------------------|------------------------------------------------------|-----|
| Funktionsauswahl<br>Wählen Sie die zu installierende                                                                                                    | n Evaluation-Funktioner                                                                                                    | aus.                                                                                                    |                                                |                                                                                                    |                                                                                                    |                                                      |     |
| Product Key<br>Lizenzbedingungen<br>Globale Regeln                                                                                                    | <ul> <li>Auf der Suche n</li> <li>Funktionen:</li> </ul>                                                                                                    | ach den Reporting Services                                                                                                    | ? <u>Download a</u>                            | aus dem Web<br>Funktionsbeschreit                                                                                                    | oung:                                                                                               |                                                      |     |
| Microsoft Update<br>Produktupdates<br>Setupdateien installieren<br>Installationsregeln<br>Funktionsregeln<br>Instanzkonfiguration<br>Serverkonfiguration<br>Datenbank-Engine-Konfigurati<br>Funktionskonfigurationsregeln<br>Installationsbereit | Instanzfunktionen<br>Datenbank-En<br>SQL Server<br>Machine L<br>R<br>Python<br>Volltext- ur<br>Data Qualit<br>PolyBase-A<br>Java-Co<br>Analysis Servic<br>Factore Function | gine-Dienste<br>Replikation<br>earning Services (datenbar<br>of semantische Extraktion<br>cy Services<br>Abfragedienst für externe D<br>onnector für HDFS-Datence<br>es | nkintern)<br>für die Suche<br>Daten<br>Juellen | Die Konfiguration<br>der einzelnen Insta<br>Erforderliche Komp<br>ausgewählte Funkt Bereits installiert:     Windowr Dowr<br>Erforderlicher Speic<br>Laufwerk C: 1003 H<br>195889 MB verfüg | und Verwanzfunkti<br>ponenten<br>ionen:<br>:or <sup>c</sup> holl 2<br>:herplatz<br>MB erford<br>bar | vendung<br>onen ein<br>für<br>0. odor bi<br>lerlich, | H → |
| Installationsstatus<br>Abgeschlossen                                                                                                    | Instanzstammverzeichnis: C:\Program<br>Verzeichnis für freigegebene Funktionen: C:\Program<br>Verzeichnis für freigegebene Funktionen (x86): C:\Program                    |                                                                                                    |                                                | n Files\Microsoft SQL Server\<br>n Files\Microsoft SQL Server\<br>n Files (x86)\Microsoft SQL Server\                                                                                       |                                                                                                    |                                                      |     |
|                                                                                                    |                                                                                                    |                                                                                                    | < 2                                            | Zurück Weiter                                                                                                    | >                                                                                                   | Abbrech                                              | en  |

Bild 8: Funktionsauswahl

Geben Sie im folgenden Dialog den Namen der SQL Serverinstanz an. In der Beschreibung wird die Standardinstanz verwendet.

| 髋 SQL Server 2019 CTP2.2-Setup                                                                                                    |                                                   |                          |                       |                     | _   |         | ×  |
|----------------------------------------------------------------------------------------------------|---------------------------------------------------|--------------------------|-----------------------|---------------------|-----|---------|----|
| Instanzkonfiguration                                                                                                    |                                                   |                          |                       |                     |     |         |    |
| Geben Sie den Namen und die<br>integriert.                                                                                                    | Instanz-ID für die SQL So                         | erver-Instanz an. Die Ir | nstanz-ID wird in der | n Installationspfad |     |         |    |
| Product Key<br>Lizenzbedingungen<br>Globale Regeln<br>Microsoft Update<br>Produktupdates<br>Setupdateien installieren<br>Installationsregeln<br>Funktionsauswahl<br>Funktionsregeln | Standardinstanz Benannte Instanz:                 | MSSQLSERVER              |                       |                     |     |         |    |
|                                                                                                    | Instanz-ID:                                       | MSSQLSERVER              |                       |                     |     |         |    |
|                                                                                                    | SQL Server-Verzeichnis<br>Installierte Instanzen: | :: C:\Program Files\N    | licrosoft SQL Server∖ | MSSQL15.MSSQLSERVE  | R   |         |    |
| Instanzkonfiguration<br>Serverkonfiguration<br>Datenbank-Engine-Konfigurati<br>Funktionskonfigurationsregeln<br>Installationsbereit<br>Installationsstatus<br>Abgeschlossen         | Instanzname                                       | Instanz-ID               | Funktionen            | Edition             | Ver | sion    |    |
|                                                                                                    |                                                   |                          | < Z                   | urück Weiter >      |     | Abbrech | en |

Bild 9: Instanzkonfiguration

Anschließend ist zu definieren, unter welchen Konten die Dienste gestartet werden.

Übernehmen Sie die angezeigten Einstellungen.

| 髋 SQL Server 2019 CTP2.2-Setup                                                                                                    |                                                                                                    |                                                                                                    |                                                                        | _                             |         | ×      |
|----------------------------------------------------------------------------------------------------|----------------------------------------------------------------------------------------------------|----------------------------------------------------------------------------------------------------|------------------------------------------------------------------------|-------------------------------|---------|--------|
| Serverkonfiguration<br>Geben Sie die Dienstkonten und                                                                                                    | l die Sortierungskonfiguration an.                                                                                                    |                                                                                                    |                                                                        |                               |         |        |
| Product Key<br>Lizenzbedingungen<br>Globale Regeln                                                                                                    | Dienstkonten Sortierung<br>Microsoft empfiehlt die Verwendu                                                                                                    | ing eines separaten Kontos für                                                                                                    | jeden SQL Serve                                                        | er-Dienst.                    |         |        |
| Microsoft Update                                                                                                    | Dienst                                                                                                    | Kontoname                                                                                                    | Kennwort                                                               | Startty                       | /p      |        |
| Produktupdates                                                                                                    | SQL Server-Agent                                                                                                    | NT Service\SQLSERVERA                                                                                                    |                                                                        | Autom                         | natisch | $\sim$ |
| Setupdateien installieren                                                                                                    | SQL Server-Datenbank-Engine                                                                                                    | NT Service\MSSQLSERVER                                                                                                    |                                                                        | Automatisch                   |         | $\sim$ |
| Installationsregeln                                                                                                    | SQL Server-Browser                                                                                                    | NT AUTHORITY\LOCAL                                                                                                    | Auto                                                                   |                               | natisch | $\sim$ |
| Funktionsauswahl<br>Funktionsregeln<br>Instanzkonfiguration<br>Serverkonfiguration<br>Datenbank-Engine-Konfigurati<br>Funktionskonfigurationsregeln<br>Installationsbereit<br>Installationsstatus<br>Abgeschlossen | SQL Server-Datenbank-Engine-<br>Volumewartungstask gewähren<br>Mit dieser Berechtigung wird e<br>unwiderrufliches Löschen von<br>ermöglicht wird, kann diese Ein<br><u>Klicken Sie hier, um Details anz</u> | Dienst Berechtigung zum Ausfü<br>ine sofortige Dateiinitialisierun<br>Datenseiten verhindert wird. Da<br>Istellung zur Offenlegung von I<br><u>uzeigen</u> . | ühren von<br>g ermöglicht, ind<br>a der Zugriff auf<br>nformationen fü | dem ein<br>gelöschte<br>hren. | Inhalte |        |
|                                                                                                    |                                                                                                    | < Zurü                                                                                                    | ck Weite                                                               | er >                          | Abbred  | :hen   |

Bild 10: Serverkonfiguration: Starttyp auf "Automatisch" einstellen

Nach dem Klicken auf **Weiter** wird der Authentifizierungsmodus abgefragt. Hier ist der **gemischte Modus** erforderlich. Geben Sie für den Datenbankinternen Administrator **SA** an.

<u>Achtung</u>: Stellen Sie sicher kein Passwort zu wählen, in dem Sonderzeichen wie ein Semikolon enthalten sind. Dies kann beim Export und Import der HELiOS-Datenbank zu Problemen führen.

Bei **SQL Server-Administratoren angeben** fügen Sie den aktuellen Benutzer und die Gruppe der Windows-Administratoren hinzu (ggf. wird automatisch hinzugefügt).

| 髋 SQL Server 2019 CTP2.2-Setup                                                                                                    |                                                                                                    |                                         |                 |                       | _                                                                        |                                  | ×  |  |
|----------------------------------------------------------------------------------------------------|----------------------------------------------------------------------------------------------------|-----------------------------------------|-----------------|-----------------------|--------------------------------------------------------------------------|----------------------------------|----|--|
| Datenbank-Engine-Konfiguration                                                                                                    |                                                                                                    |                                         |                 |                       |                                                                          |                                  |    |  |
| Geben Sie den Authentifizierung<br>Einstellungen für die Datenbank-                                                                                                    | ssicherheitsmodus, die A<br>Engine an.                                                                                                    | Administratoren, die                    | Datenverzei     | ichnisse und die Temp | DB-                                                                      |                                  |    |  |
| Product Key                                                                                                    | Serverkonfiguration                                                                                                    | Datenverzeichnisse                      | TempDB          | FILESTREAM            |                                                                          |                                  |    |  |
| Product Key<br>Lizenzbedingungen<br>Globale Regeln<br>Microsoft Update<br>Produktupdates<br>Setupdateien installieren<br>Installationsregeln<br>Funktionsauswahl<br>Funktionsregeln<br>Instanzkonfiguration<br>Serverkonfiguration<br>Datenbank-Engine-Konfigura | Geben Sie den Authentifizierungsmodus und die Administratoren für die Datenbank-Engine an.         Authentifizierungsmodus         Windows-Authentifizierungsmodus         Geben Sie das Kennwort für das SQL Server-Authentifizierung und Windows-Authentifizierung)         Geben Sie das Kennwort für das SQL Server-Systemadministratorkonto ("SA") an.         Kennwort eingeben:         •••••••         Kennwort bestätigen: |                                         |                 |                       |                                                                          |                                  |    |  |
| Funktionskonfigurationsregeln<br>Installationsbereit<br>Installationsstatus<br>Abgeschlossen                                                                                                    | CONSULTING3\Adm                                                                                                    | inistrator (Administ<br>hinzufügen Hinz | ator)<br>ufügen | Entfernen             | SQL Server-<br>Administrator<br>uneingeschrä<br>auf die Daten<br>Engine. | ren haben<br>nkt Zugrit<br>bank- | en |  |
|                                                                                                    |                                                                                                    |                                         |                 | C ZUIUCK              | Hence >                                                                  | Abbrech                          |    |  |

Bild 11: Authentifizierungsmodus

Es folgt eine Zusammenfassung der Konfiguration. Klicken Sie jetzt den Button Installieren, damit der SQL Server 2019 installiert werden kann.

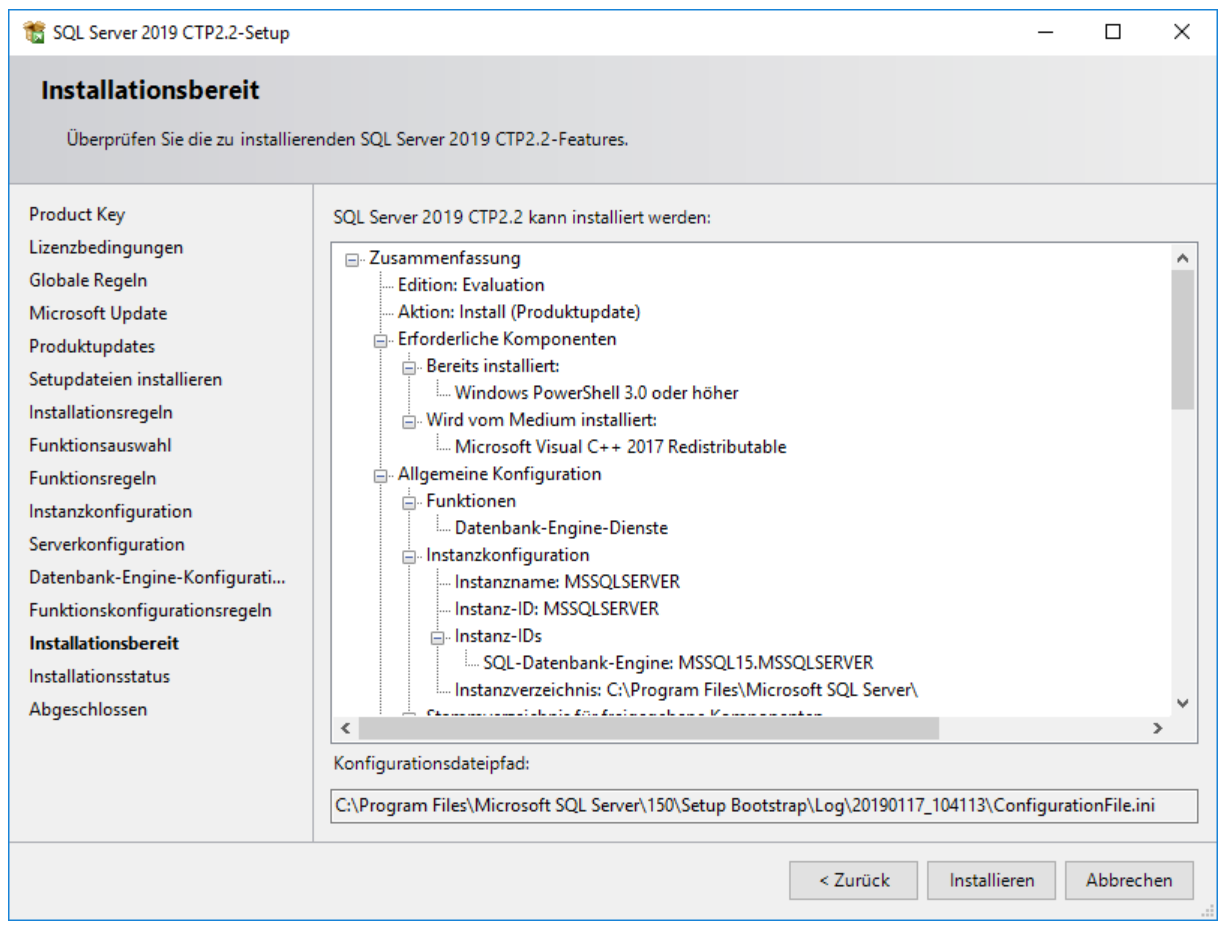

Bild 12: Installationskonfigurationen

Nach einer abgeschlossenen Installation werden Ihnen Informationen und Status der Funktionen angezeigt. Beenden Sie die Installation über den Button **Schließen**.

| * COL C                       |                                                                                                    |                          |        | ~   |
|-------------------------------|----------------------------------------------------------------------------------------------------|--------------------------|--------|-----|
| SQL Server 2019 CTP2.2-Setup  |                                                                                                    |                          |        | ~   |
| Abgeschlossen                 |                                                                                                    |                          |        |     |
| Abgeseniossen                 |                                                                                                    |                          |        |     |
| Die SQL Server 2019 CTP2.2-Ir | stallation wurde erfolgreich abgeschlossen mit Produktupdates.                                                     |                          |        |     |
|                               |                                                                                                    |                          |        |     |
| Product Key                   | Informationen zum Setunyorgang oder zu möglichen nächsten So                                                       | hritten                  |        |     |
| Lizenzbedingungen             | informationen zum Setupvorgang oder zu möglichen nachsten Sc                                                       | .ninten.                 |        |     |
| Globale Regeln                | Funktion Status                                                                                                    |                          |        | ^   |
| Microsoft Update              | Datenbank-Engine-Dienste Erfolgreich                                                                               | n                        |        |     |
| Produktundates                | SQL Browser Erfolgreich                                                                                            | 1                        |        |     |
| Setundateion installioren     | SQL Writer Erfolgreich                                                                                             | 1                        |        |     |
| Secupdateien installieren     | SQL Client Connectivity SDK Effolgreich                                                                            | 1                        |        |     |
| Installationsregeln           | Setun-Unterstützungsdateien Erfolgreich                                                                            | 1<br>n                   |        | ~   |
| Funktionsauswahl              |                                                                                                    |                          |        |     |
| Funktionsregeln               |                                                                                                    |                          |        |     |
| Instanzkonfiguration          | Details:                                                                                                    |                          |        |     |
| Serverkonfiguration           |                                                                                                    |                          |        |     |
| Datenbank-Engine-Konfigurati  |                                                                                                    |                          |        |     |
| Funktionskonfigurationsregeln |                                                                                                    |                          |        |     |
| Installationsbereit           |                                                                                                    |                          |        |     |
| Installationsstatus           |                                                                                                    |                          |        |     |
| Abgeschlossen                 |                                                                                                    |                          |        |     |
| 3                             | ,<br>Die Zusammenfassungsprotokolldatei wurde an dem folgenden (                                                   | Speicherort gespeichert: |        |     |
|                               |                                                                                                    | 20100117 104112          |        |     |
|                               | <u>C:\Program Files\Wilcrosoft SQL SerVer\TSU\Setup Bootstrap\Log\</u><br>\Summary Consulting3 20190117 104113.txt | 20190117 104113          |        |     |
|                               |                                                                                                    |                          |        |     |
|                               |                                                                                                    |                          |        |     |
|                               |                                                                                                    |                          | Schlie | ßen |
|                               |                                                                                                    |                          |        |     |

#### Bild 13: Abschluss

Zur Konfiguration des SQL Server 2019 benötigen Sie das Tool: SQL Server Management Studio.

Das Tool können Sie direkt von der Microsoft-Seite herunterladen:

https://msdn.microsoft.com/en-us/library/mt238290.aspx

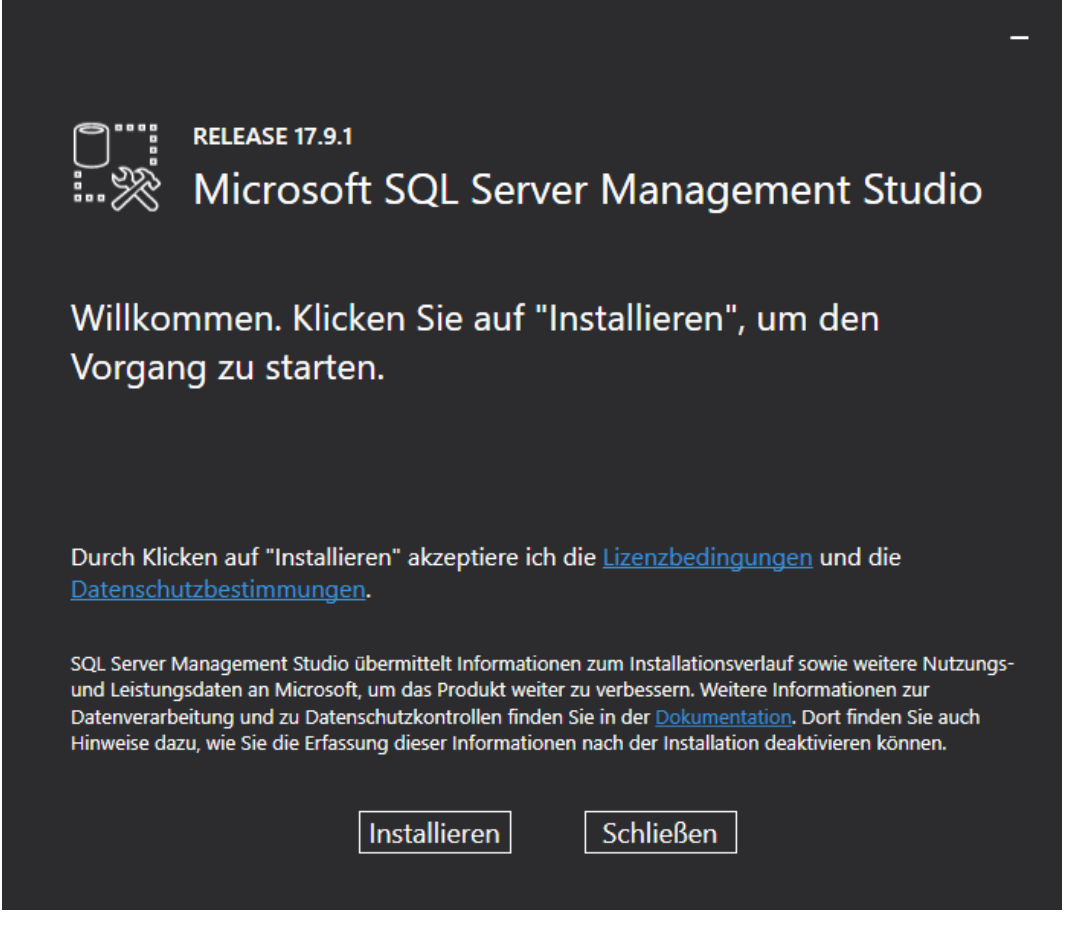

Bild 14: Start Installation Microsoft SQL Server Management Studio

Klicken Sie auf Installieren, um die Installation automatisch durchzuführen.

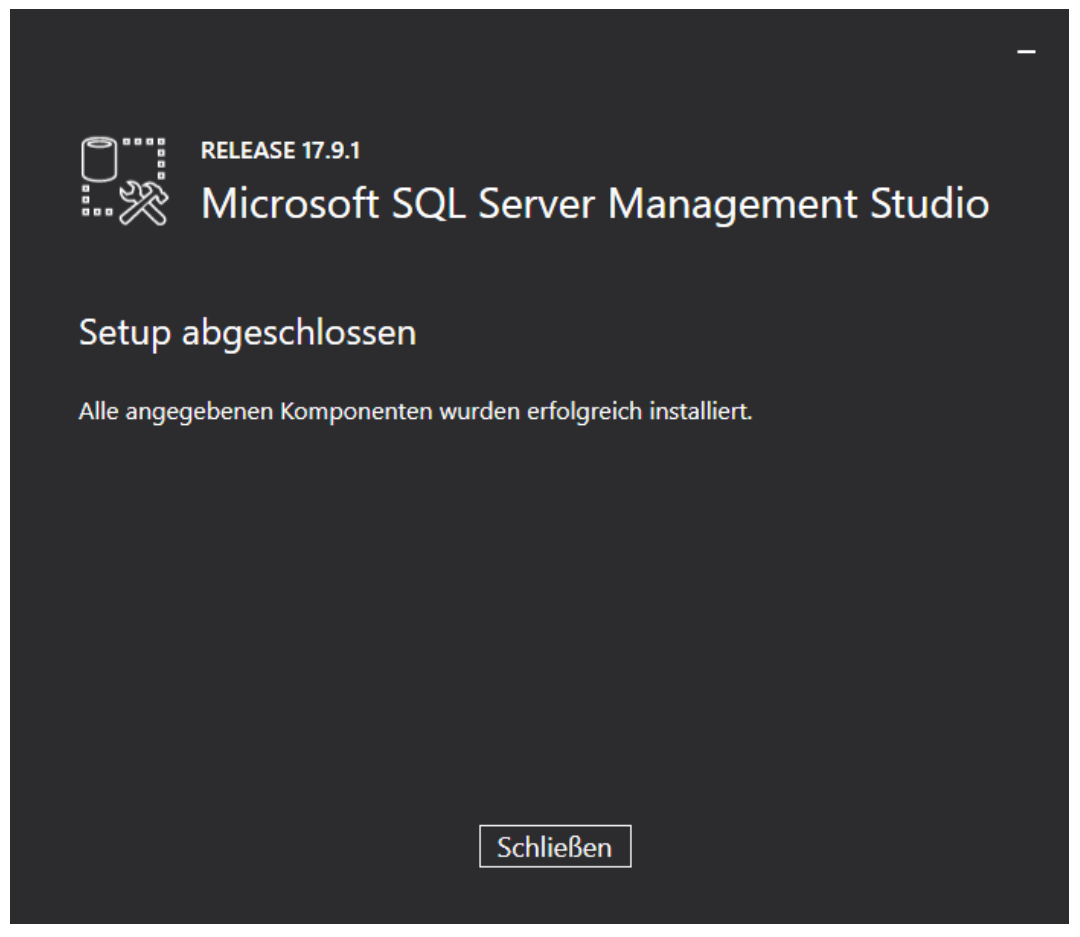

Bild 15: Abschluss Installation des Microsoft SQL Server Management Studios

# 3 Einrichten des SQL Server 2019

### 3.1 Konfiguration der Voraussetzung für den Datenbankimport

Zur weiteren Konfiguration starten Sie nun Microsoft SQL Server Management Studio 17. Benutzen Sie dafür die Windows Suche.

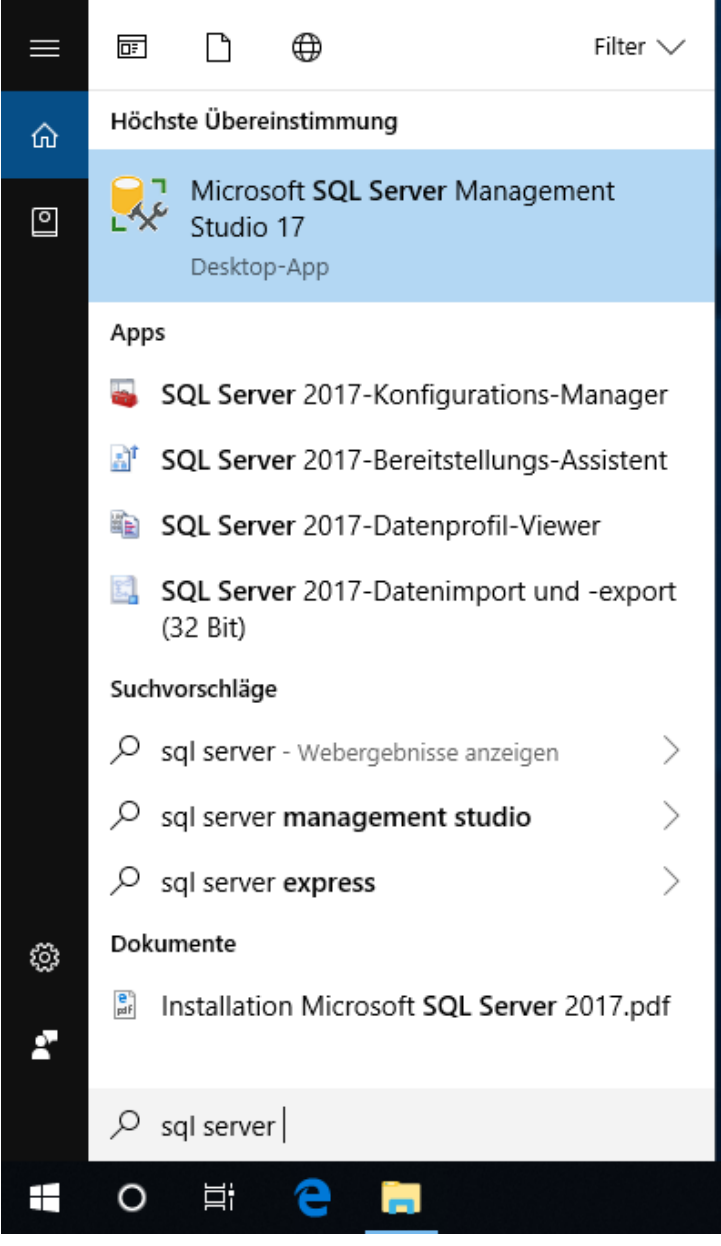

Bild 16: SQL Server Management Studio 17 starten

Wählen Sie im Login-Fenster den Servernamen und als Authentifizierung die SQL Server-Authentifizierung aus und melden Sie sich über den Button Verbinden als sa mit dem in der Konfiguration angegebenen Kennwort an:

| 🖵 Verbindung mit Se | 🖵 Verbindung mit Server herstellen |        |  |  |  |  |  |
|---------------------|------------------------------------|--------|--|--|--|--|--|
| SQL Server          |                                    |        |  |  |  |  |  |
| Servertyp:          | Datenbankmodul                     | ~      |  |  |  |  |  |
| Servemame:          | CONSULTING3                        | $\sim$ |  |  |  |  |  |
| Authentifizierung:  | SQL Server-Authentifizierung       | ~      |  |  |  |  |  |
| Anmeldename:        | sa                                 | ~      |  |  |  |  |  |
| Kennwort:           | ••••••                             |        |  |  |  |  |  |
| Kennwort speichem   |                                    |        |  |  |  |  |  |
|                     |                                    |        |  |  |  |  |  |
|                     | Verbinden Abbrechen Hilfe Optione  | en >>  |  |  |  |  |  |

Bild 17: Anmeldung im Management Studio

Öffnen Sie im linken Teilfenster die Struktur **Sicherheit**, klicken Sie mit der rechten Maustaste auf **Neue Anmeldung** und wählen Sie aus dem Kontextmenü die Funktion **Neue Anmeldung**.

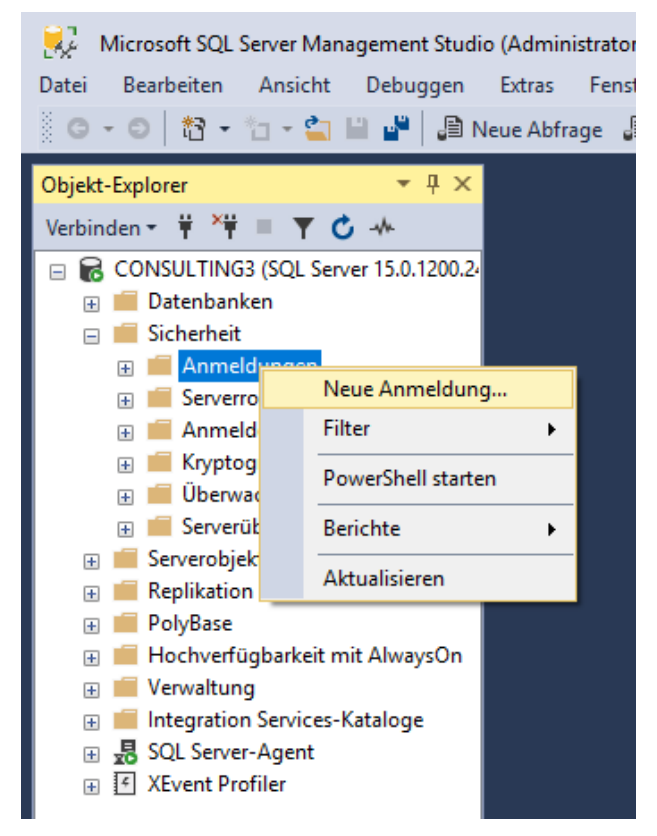

Bild 18: Microsoft SQL Server Management Studio

Es erscheint folgendes Fenster:

| 🚦 Anmeldung - Neu                                                                                                    |                                                                                                    | _                       |            |
|----------------------------------------------------------------------------------------------------|----------------------------------------------------------------------------------------------------|-------------------------|------------|
| Seite auswählen                                                                                                    | 🖵 Skript 🔻 😮 Hilfe                                                                                                    |                         |            |
| <ul> <li>Allgemein</li> <li>Serverrollen</li> <li>Benutzerzuordnung</li> <li>Sicherungsfähige Elemente</li> <li>Status</li> </ul> | Anmeldename:<br><ul> <li>Windows-Authentifizierung</li> <li>SQL Server-Authentifizierung</li> <li>Kennwort:</li> <li>Kennwort bestätigen:</li> <li>Altes Kennwort angeben</li> <li>Altes Kennwort:</li> <li>Kennwortrichtlinie erzwingen:</li> <li>Ablauf des Kennworts erzwingen</li> <li>Benutzer muss das Kennwort bei der nä</li> </ul> | hicad                   | Suchen     |
| Varbindung                                                                                                    | Zugeordnet zu Zertifikat                                                                                                    | ~                       |            |
| Server:<br>CONSULTING3<br>Verbindung:<br>sa                                                                                       | <ul> <li>Zugeordnet zu asymmetrischem Schlussel</li> <li>Zu Anmeldeinformationen zuordnen</li> <li>Zugeordnete</li> <li>Anmeldeinformationen</li> </ul>                                                                                                    | Anmeldeinfor Anbieter   | Hinzufügen |
| v₩ <u>Verbindungseigenschaften an</u>                                                                                             |                                                                                                    |                         |            |
| Status                                                                                                    |                                                                                                    |                         | Entfernen  |
| Bereit                                                                                                    | Standarddatenbank:                                                                                                    | master $\checkmark$     |            |
|                                                                                                    | Standardsprache:                                                                                                    | <standard> ~</standard> |            |
|                                                                                                    |                                                                                                    | ОК                      | Abbrechen  |

Bild 19: Anlegen des Benutzers hicad

Geben Sie hier als Anmeldenamen **hicad** an, aktivieren Sie die Einstellung **SQL Server Authentifizierung** und geben Sie ein Kennwort ein. Deaktivieren Sie dann die Option **Kennwortrichtlinie erzwingen**.

Wechseln Sie auf die Seite **Benutzerzuordnung.** Aktivieren Sie hier - wie im folgenden Bild dargestellt - die model-Datenbank und tragen Sie als Standardschema **hicad** ein. Bestätigen Sie Ihre Eingabe mit **OK**.

| 🚦 Anmeldung - Neu            |                     |                                |                     | _              |       | ×    |
|------------------------------|---------------------|--------------------------------|---------------------|----------------|-------|------|
| Seite auswählen              | 🚺 Skript            | 🔻 🕜 Hilfe                      |                     |                |       |      |
| Aligemein Serverrollen       |                     |                                |                     |                |       |      |
| 👂 Benutzerzuordnung          | Benutzer,           | die dieser Anmeldur            | ng zugeordnet sind: |                |       |      |
| Sicherungsfähige Elemente    | Zuord               | Datenbank                      | Benutzer            | Standardschema |       |      |
| 📕 Status                     |                     | master                         |                     |                |       |      |
|                              |                     | model                          | hicad               | hicad          |       |      |
|                              |                     | msdb                           |                     |                |       |      |
|                              |                     | tempdb                         |                     |                |       |      |
| Verbindung                   | Gastk               | onto aktiviert für: ma         | del                 |                |       |      |
| CONSULTING3                  | Mitgliedso          | chaft in Datenbankro           | olle für: model     |                |       |      |
| Verbindung:                  | db_ad               | ccessadmin                     |                     |                |       |      |
| sa                           | db_ba               | ackupoperator                  |                     |                |       |      |
| Verbindungseigenschaften an: | ⊡db_da<br>⊡db da    | atareader<br>atawriter         |                     |                |       |      |
|                              | db_do               | dladmin                        |                     |                |       |      |
|                              | db_de               | enydatareader<br>enydatawriter |                     |                |       |      |
| Status                       | db_ov               | wner                           |                     |                |       |      |
| Bereit                       | ☐ db_se<br>✓ public | ecurityadmin<br>;              |                     |                |       |      |
|                              |                     |                                |                     | ОК             | Abbre | chen |

Bild 20: Benutzerzuordnung

### 4 Import der HELIOS Datenbank

### 4.1 Installation des HELiOS Database Creator

Zur Installation des **HELiOS Database Creators** klicken Sie auf die entsprechende Schaltfläche im Auswahlfenster der HELiOS Installation.

|    | Administrator Tools<br>Die Installation dieser Komponente darf nur<br>auf dem Lizenzserver erfolgen. | HELIOS SmartSearch Server<br>HELIOS Internet Server |
|----|----------------------------------------------------------------------------------------------------|-----------------------------------------------------|
|    | SafeNet Lizenz-Server                                                                                | HELiOS Application Server                           |
| LU | HELiOS Database Creator                                                                              | HELiOS Spooler                                      |
|    | Admin Tools Client                                                                                   | EPLAN Artikelsynchronisation                        |
| -  | Um die Installationsanleitungen lesen zu können, muss der Adol                                       | be® Reader® installiert sein.                       |

Bild 21: Installations-DVD mit HELiOS Database Creator

Der Setup-Assistent des Helios Database Creator wird gestartet.

| 🖟 HELiOS Database Creator-S               | etup                                                                                                    | _                               |                                       | ×                    |
|-------------------------------------------|----------------------------------------------------------------------------------------------------|---------------------------------|---------------------------------------|----------------------|
| I-S-D >>>>>>>>>>>>>>>>>>>>>>>>>>>>>>>>>>> | Willkommen beim Setup-<br>HELiOS Database Creator                                                                    | Assist                          | enten                                 | von                  |
|                                           | HELiOS Database Creator wird auf de<br>Klicken Sie auf "Weiter", um den Vorga<br>auf "Abbrechen", um den Setup-Assis | m Comp<br>ang fortz<br>tenten z | uter instal<br>zusetzen,<br>u beender | liert.<br>oder<br>n. |
|                                           |                                                                                                    |                                 |                                       |                      |
|                                           | Zurück Weite                                                                                                    | er                              | Abbre                                 | chen                 |

Bild 22: Installations-Assistent

Klicken Sie auf den Button Weiter.

Wählen Sie den Installationsordner für den Helios Database Creator und klicken Sie auf Weiter.

| 🕼 HELiOS Database Creator-Setup                                  | -  |        | ×   |
|------------------------------------------------------------------|----|--------|-----|
| Zielordner                                                       | T  | 5·0 <  | 3   |
| Bitte wählen Sie den Installationsordner                         |    |        |     |
| HELIOS Database Creator installieren in:                         |    |        |     |
| C:\Program Files\ISD Software und Systeme\HELiOS Database Creato | r\ |        |     |
| Ändern                                                           |    |        |     |
|                                                                  |    |        |     |
|                                                                  |    |        |     |
|                                                                  |    |        |     |
|                                                                  |    |        |     |
|                                                                  | _  |        |     |
| Zurück Weiter                                                    |    | Abbred | hen |

Bild 23: Zielordner angeben

Bestätigen Sie die Installation, indem Sie auf Installieren klicken. Die Installation wird gestartet.

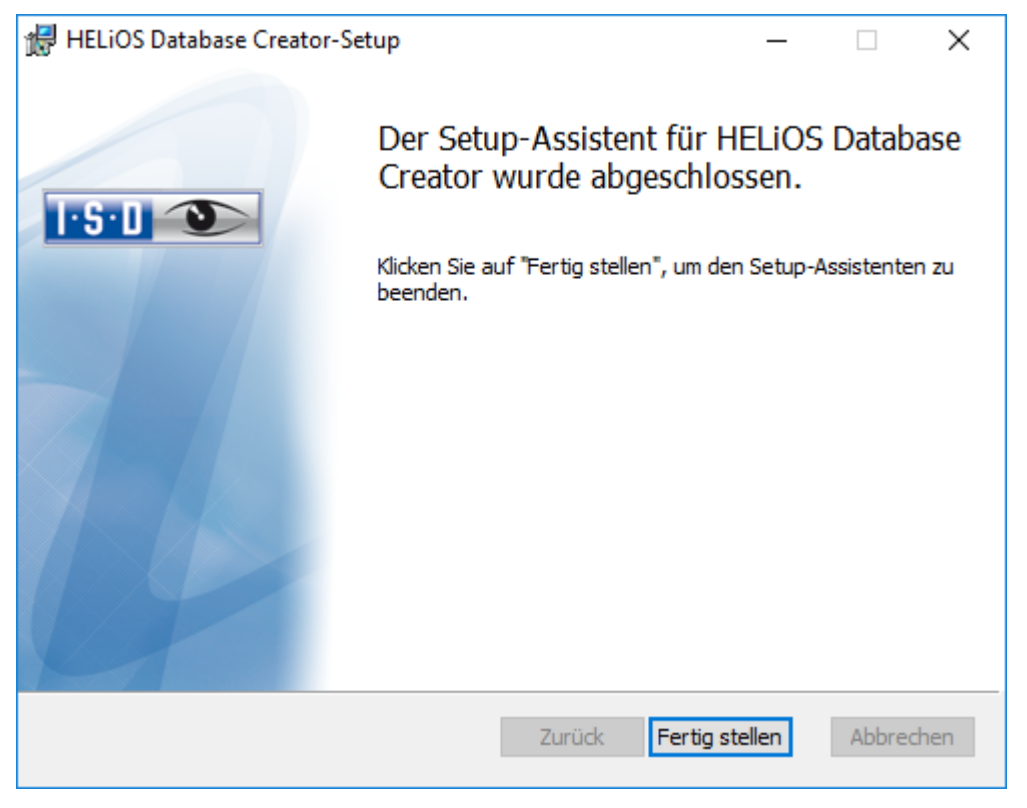

Klicken Sie auf Fertig stellen, um die Installation des HELiOS Database Creators zu beenden.

Bild 24: Setup-Assistent abgeschlossen

### 4.2 Importieren der Datenbank mit dem HELIOS Database Creator

Suchen Sie mit der Windows Suche nach HELIOS Database Creator

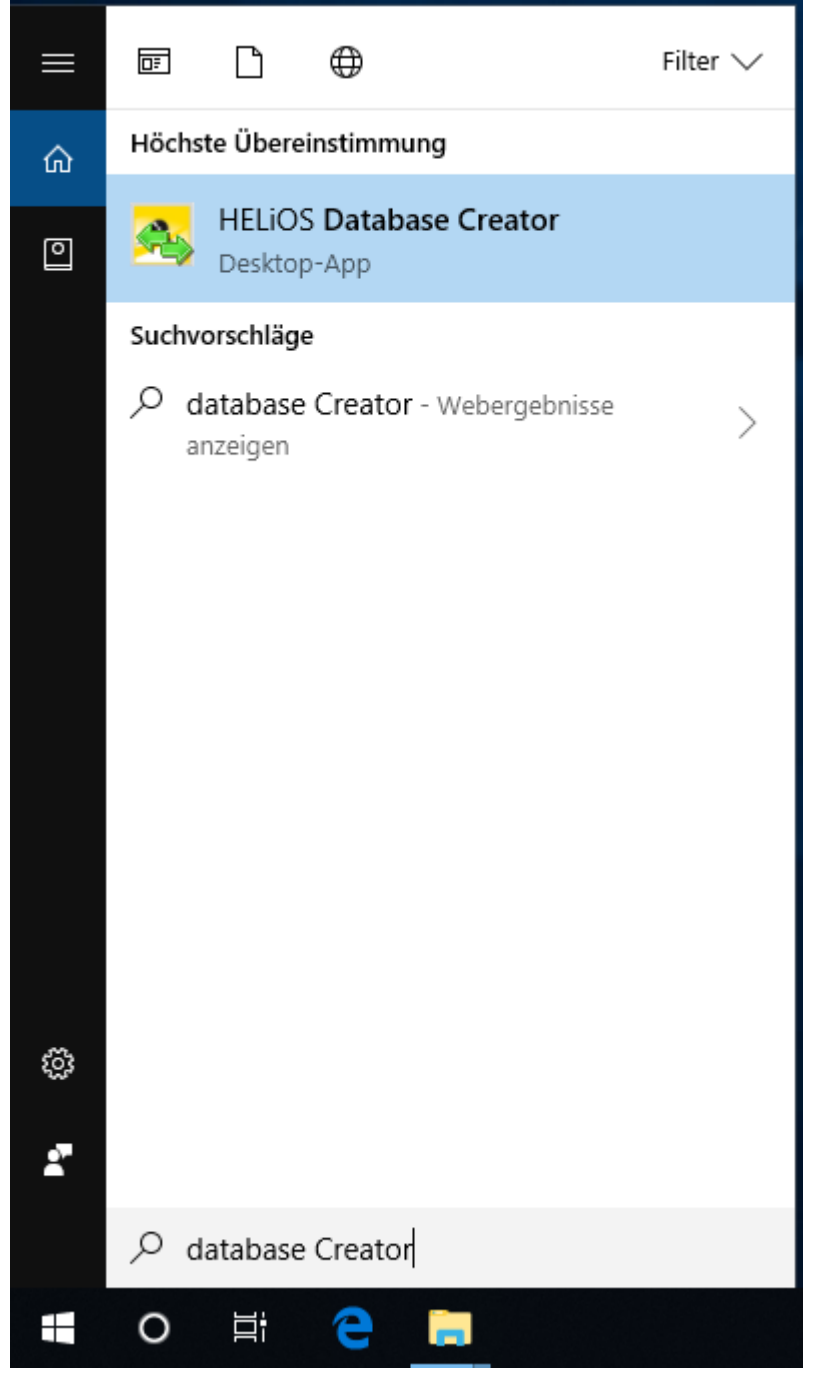

Bild 25: HELiOS Database Creator starten

| 🔩 HELiOS - Dat | enbank Import-/Exportwerkzeug | × |
|----------------|-------------------------------|---|
|                |                               | 0 |
| Anme           | ldung                         |   |
| Benutzer:      | sa                            |   |
| Passwort:      | ••••••                        |   |
| Server:        | (local) 🔻 🗸 Lokal             |   |
|                | Anmelden                      |   |
|                |                               |   |
|                |                               |   |
|                |                               |   |
|                |                               |   |
|                |                               |   |
|                |                               |   |
|                |                               |   |
|                |                               |   |
|                |                               |   |
|                |                               |   |
|                |                               | 5 |
|                |                               |   |

Nach Eingabe der Benutzerdaten - Benutzer **sa**, dem Kennwort und dem zu verbindenden SQL Server - wird die Anmeldung ausgeführt.

Bild 26: HELIOS Datenbank Import/Export Tool

Bei HELiOS-Versionen ab HELiOS 2024 (Major Release V. 2900) finden Sie die Datenbank im Verzeichnis \Datenbases\, bzw. im Unterverzeichnis \Datenbases\de\ (bzw. \Datenbases\en\ für die englische Version).

In älteren HELiOS Versionen hieß der Ordner u.U. \Datenbanken\.

Dabei wird die Log-Datei des Vorgangs unter %Appdata%\Roaming\ISD Software und Systeme\HELiOS\bauteil\_akt\\_Helios\_Export.log und die Konfiguration unter %Appdata%\Roaming \ISD Software und Systeme\Helios.DBImportExport\DBImportExportConfig.xml gespeichert.

In der Anleitung wird davon ausgegangen, dass der Datenbankname **HELiOS** verwendet wird. Tragen Sie den Exportpfad und den Datenbanknamen ein und führen Sie den Import durch den Button **Importieren** aus.

In ein vorhandenes Verzeichnis, in dem bereits Dateien liegen, kann dabei nicht exportiert werden. In diesem Fall erhalten Sie eine Fehlermeldung.

|                     | Batenbank Import-/Exportwerkzeug | ? − □ > |
|---------------------|----------------------------------|---------|
| Import / Export     |                                  |         |
| Datenbank:          | HELIOS                           |         |
| Import-/Exportpfad: | D:\Helios\Databases\de           |         |
|                     | EX                               |         |
| – Exporteinstellung | en                               |         |
|                     |                                  |         |
|                     |                                  |         |
|                     |                                  |         |
|                     |                                  |         |
|                     |                                  |         |
|                     |                                  |         |
|                     |                                  |         |
|                     | ABMELDEN                         |         |
|                     |                                  |         |

Bild 27: Start des Imports

Nach erfolgreichem Import wird ein Importprotokoll angezeigt und eine Meldung ausgegeben, die mit OK bestätigt wird.

|                                            | 4                             | Datenbank Import-/Exportwerk                        | zeug ? – 🗆 X                |
|--------------------------------------------|-------------------------------|-----------------------------------------------------|-----------------------------|
| Import / Export                            |                               |                                                     |                             |
| Datenbank:                                 | HELIOS                        |                                                     | •                           |
| Import-/Exportpfad:                        | D:\Helios\D                   | atabases\de                                         |                             |
|                                            |                               |                                                     | EXPORTIEREN                 |
| – Exporteinstellung                        | gen —                         | Information                                         |                             |
| BCP: "[HELiOS].[hic                        | ad].[ZIELTI                   | Operation erfolgreich beendet.                      | STATUS.dat" -S (local)\SQLE |
| Kopiervorgang wird                         | gestartet.                    | ОК                                                  |                             |
| Netzwerkpaketgr"áe<br>Zeit (ms.) gesamt: 1 | e (Bytes): 409                | b                                                   |                             |
| Ende Bulkimport Tal<br>Ende Bulkimport Da  | belle ZIELTER<br>itenbank HEL | MIN_STATUS<br>iOS aus Ordner D:\Helios\Databases\de | 0                           |
|                                            |                               | ABMELDEN                                            | •                           |
| Benutzer: sa, Server: (                    | local)                        |                                                     |                             |

Bild 28: Erfolgreicher Import mit Importprotokoll

:

### 5 Definition der Rechte für den Benutzer hicad

Wechseln Sie hierfür zum SQL Server Management Studio, um die Benutzerrechte **hicad** für die Datenbank **HELiOS** zu definieren.

Öffnen Sie hier den Zweig **Datenbank** und rufen Sie über das Kontextmenü der Datenbank **HELiOS** die Funktion **Eigenschaften** auf.

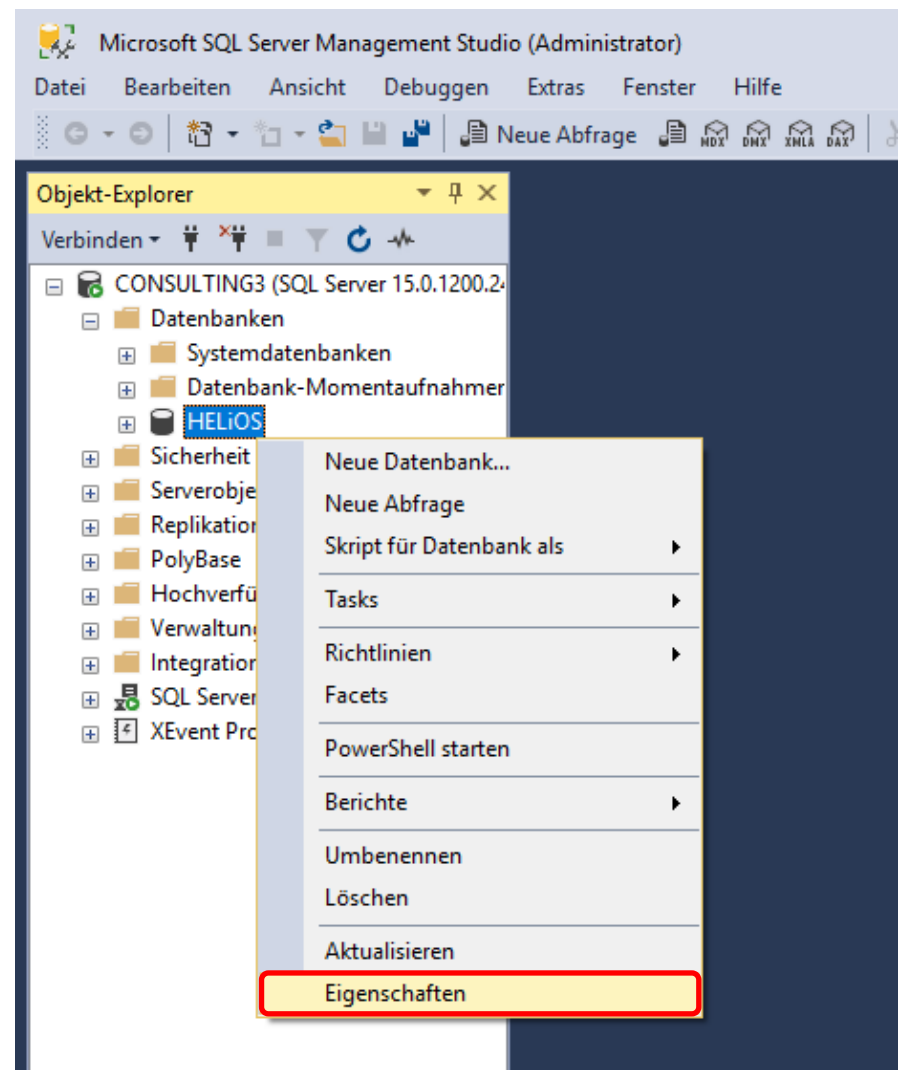

Bild 29: Eigenschaften von HELiOS aufrufen

Wechseln Sie hier auf die Seite Berechtigungen.

| 🛢 Datenbankeigenschaften - HE  | LiOS         |                                               | _                            |       | ×     |
|--------------------------------|--------------|-----------------------------------------------|------------------------------|-------|-------|
| Seite auswählen                | J SI         | kript 🔻 😯 Hilfe                               |                              |       |       |
| 🖉 Dateien                      |              |                                               |                              |       |       |
| 🖉 Dateigruppen                 |              | 2↓ 🖾                                          |                              |       |       |
|                                | ~            | Datenbank                                     |                              |       |       |
| Berechtigungen                 |              | Name                                          | HELiOS                       |       |       |
| Erweiterte Eigenschaften       |              | Status                                        | Normal                       |       |       |
| 🖉 Spiegelung                   |              | Besitzer                                      | sa                           |       |       |
| 🔑 Transaktionsprotokollversand |              | Erstellt am                                   | 23.01.2019 09:23:10          |       |       |
| 🔑 Abfragespeicher              |              | Große                                         | 464,00 MB                    |       |       |
|                                |              | Verfugbarer Speicherplatz                     | 8,64 MB                      |       |       |
|                                |              | Für aneicherentimierte Obiekte resenvierter A | 5<br>0.00 MR                 |       |       |
|                                |              | Von speicheroptimierten Objekten genutzter    | 0.00 MB                      |       |       |
|                                | ~            | Sichem                                        | 0,00 MD                      |       | - 1 C |
|                                |              | Letzte Datenbanksicherung                     | Keine                        |       |       |
|                                |              | Letzte Datenbankprotokoll-Sicherung           | Keine                        |       |       |
|                                | $\mathbf{v}$ | Wartung                                       |                              |       |       |
| Verbindung                     |              | Sortierung                                    | SQL_Latin1_General_CP1_CS_AS |       |       |
| Server:<br>CONSULTING3         |              |                                               |                              |       |       |
| sa                             |              |                                               |                              |       |       |
| ut Verbindungssigensebaften an |              |                                               |                              |       |       |
|                                |              |                                               |                              |       |       |
| Status                         | Ne           | ma                                            |                              |       |       |
| Bereit                         | Der          | Name der Datenbank.                           |                              |       |       |
|                                |              |                                               | ОК                           | Abbre | chen  |

Bild 30: Auf Seite Berechtigungen wechseln

Die Berechtigungen werden für den Benutzer hicad wie folgt definiert:

| 🛢 Datenbankeigenschaften - H                                                                                                    | ELiOS                                                                                                  |                           |          |               | - 0                                          | ×    |
|----------------------------------------------------------------------------------------------------|----------------------------------------------------------------------------------------------------|---------------------------|----------|---------------|----------------------------------------------|------|
| Seite auswählen                                                                                                    | 🖵 Skript 🔻 ? Hilfe                                                                                     |                           |          |               |                                              |      |
| <ul> <li>Allgemein</li> <li>Dateien</li> <li>Dateigruppen</li> <li>Optionen</li> <li>Änderungsnachverfolgung</li> <li>Berechtigungen</li> <li>Erweiterte Eigenschaften</li> <li>Spiegelung</li> <li>Transaktionsprotokollversand</li> <li>Abfragespeicher</li> </ul> | Serverberechtigungen a<br>Datenbankname:<br>Benutzer oder Rollen:<br>Name<br>hicad<br>public           | CONS<br>anzeigen<br>HELiO | ULTING3  |               | Suchen.<br>Typ<br>Benutzer<br>Datenbankrolle |      |
| Verbindung                                                                                                    |                                                                                                    |                           |          |               |                                              |      |
| Server:<br>CONSULTING3<br>Verbindung:<br>sa<br>Y# <u>Verbindungseigenschaften an</u> ;                                                                                                    | Berechtigungen für hica<br>Explizit Effektiv<br>Berechtigung<br>Abfragebenachric<br>Aggregat erstellen | ad:<br>Berechtigender     | Erteilen | Mit Erteilung | Verweigem                                    |      |
| Status<br>Bereit                                                                                                    | Aktualisieren<br>Ändem<br>Ändem beliebiger<br>Assembly erstellen<br>Asymmetrischen S                   |                           |          |               |                                              |      |
|                                                                                                    |                                                                                                    |                           |          | ОК            | Abbree                                       | chen |

#### Bild 31: Berechtigungen für hicad

Erteilen Sie in der Liste der Berechtigungen folgende Rechte:

- » Aktualisieren
- » Ändern
- » Auswählen
- » Einfügen
- » Löschen
- » Tabelle erstellen
- » Verbinden

### 6 Einrichten der ODBC-Verbindung

Zum Einrichten der ODBC-Verbindung der Clients werden die **ODBC Datenquellen** mithilfe der Windows Suche mit **"ODBC"** aufgerufen.

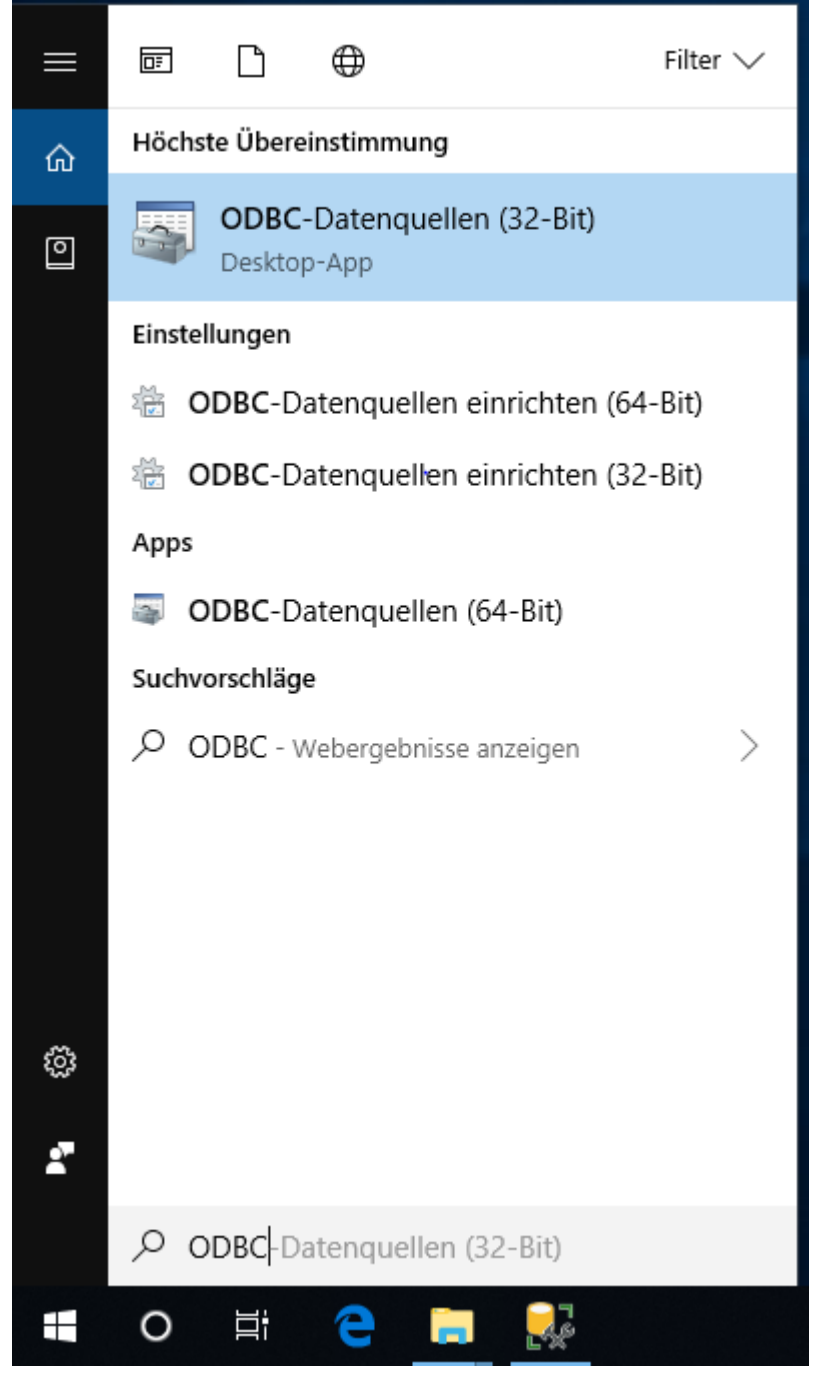

Bild 32: ODBC-Datenquellen starten

Die ODBC-Datenquelle kann entweder als System- DSN (vom Administrator) eingerichtet werden und steht dann allen Benutzern des Computers zur Verfügung oder als Benutzer- DSN, die dann nur für den Benutzer verfügbar ist, der sie erstellt hat. Die Vorgehensweise ist ansonsten identisch.

Wählen Sie im ODBC-Datenquellen-Administrator die Schaltfläche Hinzufügen.

| nutzer-DSN   | System-DSN       | N20-iated       | Treiher    | Ablaufwarfolgung     | Verbindunger     | ocolina Info     |            |
|--------------|------------------|-----------------|------------|----------------------|------------------|------------------|------------|
| 101261-0-014 | ojatom Don       | DaterDON        | TTEIDEI    | Abidui venoigung     | verbindungs      | booling into     |            |
| Systemdaten  | juellen:         |                 |            |                      |                  |                  |            |
| Name Pla     | ttform Treiber   |                 |            |                      |                  | Hinzufü          | gen        |
|              |                  |                 |            |                      |                  | 5.4              |            |
|              |                  |                 |            |                      |                  | Entfer           | nen        |
|              |                  |                 |            |                      |                  | Konfiguri        | ieren      |
|              |                  |                 |            |                      |                  |                  |            |
|              |                  |                 |            |                      |                  |                  |            |
|              |                  |                 |            |                      |                  |                  |            |
|              |                  |                 |            |                      |                  |                  |            |
|              |                  |                 |            |                      |                  |                  |            |
|              | einer ODBC-Sv    | etemdətenque    | le eind In | formationen über d   | ie Verbindung i  | mit dem engegeh  | enen       |
| - and        | atenanbieter ge  | speichert. Eine | e Systemd  | atenquelle ist für a | lle Benutzer die | eses Computers e | einsehbar, |
|              |                  | utzem von N     | I-Dienster | 1.                   |                  |                  |            |
| ei           | nschließlich Ber |                 |            |                      |                  |                  |            |
| ei           | nschließlich Ber |                 |            |                      |                  |                  |            |

Bild 33: ODBC-Datenquellen-Administrator

| Neue Datenquelle erstellen |                                                                                                    | ×    |
|----------------------------|----------------------------------------------------------------------------------------------------|------|
|                            | Wählen Sie einen Treiber aus, für den Sie eine Datenquierstellen möchten.         Name       V         Microsoft Paradox-Treiber (*.db )       1         Microsoft Text Driver (*.txt; *.csv)       1                   | elle |
|                            | Microsoft Text-Treiber (*.txt; *.csv)     1       ODBC Driver 13 for SQL Server     2       ODBC Driver 17 for SQL Server     2       SQL Server     1       SQL Server     1       SQL Server Native Client 11.0     2 | *    |
|                            | < Zurück Fertig stellen Abbrech                                                                                                    | nen  |

Wählen Sie im Fenster Treiber SQL Server Native Client 11.0 aus und klicken Sie auf Fertig stellen.

#### Bild 34: ODBC-Treiber wählen

Geben Sie nun einen Namen der Datenquelle ein (im Folgenden wird vom Namen **HELiOSBauteil** ausgegangen und geben Sie den Namen des Datenbankservers ein oder wählen Ihn aus der Liste aus. Bestätigen Sie Ihre Eingaben mit **Weiter**:

| Neue Datenquelle für S | QL Server erstellen                                                              |                                                                                                    | × |
|------------------------|----------------------------------------------------------------------------------|----------------------------------------------------------------------------------------------------|---|
| SQL Server 2012        | Dieser Assistent ist Ih<br>derer Sie sich mit eine<br>Welchen Namen mör<br>Name: | nnen beim Erstellen einer ODBC-Datenquelle behilflich, anhand<br>em SQL Server verbinden können.<br>chten Sie verwenden, um auf die Datenquelle zu verweisen?<br>HeliosBauteil |   |
|                        | Wie möchten Sie die<br>Beschreibung:                                             | Datenquelle beschreiben?                                                                                                    |   |
|                        | Mit weichem SQL Se                                                               | (local)                                                                                                    | ~ |
|                        |                                                                                  |                                                                                                    |   |
|                        |                                                                                  | Fertig stellen Weiter > Abbrechen Hilfe                                                                                                    |   |

Bild 35: Definition der Datenquelle

Aktivieren Sie im nächsten Schritt die Optionen **Mit SQL Server-Authentifizierung** ... und tragen Sie als Login ID **hicad** mit dem zugehörigen Password ein:

| Neue Datenquelle für | SQL Server erstellen                                                                                   | Х |
|----------------------|----------------------------------------------------------------------------------------------------|---|
| 1                    | Wie soll SQL Server die Authentizität der Anmelde-ID bestätigen?                                       |   |
| SQL Server 2012      | O Mit integrierter Windows NT-Authentifizierung.                                                       |   |
|                      | Mit SQL Server-Authentifizierung anhand der vom Benutzer eingegebenen<br>Anmelde-ID und des Kennworts. |   |
|                      | Anmelde-ID: hicad                                                                                      |   |
|                      | Kennwort: •••••                                                                                        |   |
|                      |                                                                                                    |   |
|                      |                                                                                                    |   |
|                      |                                                                                                    |   |
|                      |                                                                                                    |   |
|                      |                                                                                                    |   |
|                      | < Zurück Weiter > Abbrechen Hilfe                                                                      |   |

Bild 36: Benutzereingabe

Aktivieren die Option **Die Standarddatenbank ändern auf** und wählen Sie die Datenbank **HELiOS** aus. Alle anderen Optionen müssen denen im Bild entsprechen:

| Neue Datenquelle für S | QL Server erstellen X                                                                                         | < |
|------------------------|----------------------------------------------------------------------------------------------------|---|
| SQL Server 2012        | Die Standarddatenbank ändem auf: HELIOS Spiegelserver:                                                        |   |
|                        | SPN für Spiegelserver (optional):                                                                             |   |
|                        | ANSI-Anführungszeichen verwenden.<br>ANSI-Nullen, -Auffüllungen und -Warnungen verwenden.<br>Anwendungszweck: |   |
|                        | READWRITE ~                                                                                                   |   |
|                        | < Zurück Weiter > Abbrechen Hilfe                                                                             |   |

Bild 37: Datenbankauswahl

Deaktivieren Sie alle Optionen und schließen Sie die Erstellung der Verbindung mit Fertig stellen ab.

| Neue Datenquelle für SC | QL Server erstellen                                                                                                    | $\times$ |
|-------------------------|----------------------------------------------------------------------------------------------------|----------|
| Neue Datenquelle für So | QL Server erstellen  Sprache der SQL Server-Systemmeldungen ändem auf:  (Default)  Starke Verschlüsselung für Daten verwenden  Konvertierung für Zeichendaten ausführen  Ländereinstellungen bei der Anzeige von Währungs-, Zahlen-, Datums- und Zeitangaben verwenden.  Abfragen mit langer Laufzeit in dieser Protokolldatei speichem:  C:\Users\ADMINI~1\AppData\Local\Temp\QUERY Durchsuchen  Mindestlaufzeit für Protokollierung (in Millisekunden): 30000  ODBC-Treiberstatistik in dieser Protokolldatei protokollieren: | ×        |
|                         | C:\Users\ADMINI~1\AppData\Local\Temp\STATS Durchsuchen                                                                                                    |          |
|                         |                                                                                                    |          |
|                         | < Zurück Fertig stellen Abbrechen Hilfe                                                                                                    |          |

Bild 38: Einstellungen der ODBC-Verbindung

Im folgenden Fenster besteht die Möglichkeit, die Datenquelle zu testen:

| ODBC Microsoft SQL Server Setup                                                                                                    | × |
|----------------------------------------------------------------------------------------------------|---|
| Eine neue ODBC-Datenquelle wird mit folgender Konfiguration erstellt:                                                                                                    |   |
| Microsoft SQL Server Native Client, Version 11.00.7001                                                                                                    | ~ |
| Datenquellenname: HeliosBauteil<br>Datenquellenbeschreibung:<br>Server: (local)<br>Integrierte Sicherheit verwenden: No<br>Datenbank: HELiOS<br>Sprache: (Default)<br>Datenverschlüsselung: No<br>Vertrauenswürdiges Serverzertifikat: No<br>Multiple Active Result Sets(MARS): No<br>Spiegelserver:<br>Zeichen konvertieren: No<br>Abfragen mit langer Laufzeit protokollieren: No<br>Protokolltreiberstatistik: No<br>Ländereinstellungen verwenden: No<br>ANSI-Anführungszeichen verwenden: Yes<br>ANSI-Nullen, -Auffüllungen und -Wamungen verwenden: Yes | ~ |
| Datenquelle testen OK Abbrechen                                                                                                    |   |

#### Bild 39: Datenquelle testen

Nach erfolgreichem Test kann die Erstellung über den Button **OK** abgeschlossen werden. Der Datenquellen-Administrator kann nun ebenfalls geschlossen werden.

| SQL Server ODBC-Datenquelle testen                                                                                                    | × |
|----------------------------------------------------------------------------------------------------|---|
| Testergebnisse                                                                                                    |   |
| Microsoft SQL Server Native Client, Version 11.00.7001                                                                                  |   |
| Verbindungstests laufen                                                                                                    |   |
| Versuch, die Verbindung aufzubauen<br>Verbindung aufgebaut<br>Bestätige Optionseinstellungen<br>Verbindung mit dem Server wird getrennt |   |
| TESTS ERFOLGREICH ABGESCHLOSSEN.                                                                                                    |   |
|                                                                                                    |   |
|                                                                                                    |   |
|                                                                                                    |   |
|                                                                                                    |   |
|                                                                                                    |   |
| ОК                                                                                                    |   |

Bild 40: Test abgeschlossen

### 7 Herstellen der HELIOS-Verbindung

Zum Schluss muss HELiOS der Name der im vorherigen Abschnitt definierten Datenquelle mitgeteilt werden. Starten Sie hierzu mit der Windows Suche den **DB Manager** und wechseln Sie auf die Karteikarte **Verbindung**:

| HeliosDbManager              | ×                                         |  |  |  |
|------------------------------|-------------------------------------------|--|--|--|
| Allgemein Export Import      | Konvertierung Update Verbindung Werkzeuge |  |  |  |
| Datenbankserver: MSSQL       |                                           |  |  |  |
| Zeichensatz im Datenbanks    | server: C UNBEKANNT C OEM 🕞 ANSI          |  |  |  |
| Verbindung zur: Stamm        | idaten Datenbank                          |  |  |  |
| Computer Datenquelle         | HeliosBauteil                             |  |  |  |
| ,<br>Benutzername/Datensicht | hicad                                     |  |  |  |
| ,<br>Kennwort                |                                           |  |  |  |
| Verbindung zur: Stückl       | isten Datenbank                           |  |  |  |
| Computer Datenquelle         | HeliosBauteil                             |  |  |  |
| Benutzemame/Datensicht       | hicad                                     |  |  |  |
| Kennwort                     | *****                                     |  |  |  |
| Verbindung zur: Plottm       | anager Datenbank                          |  |  |  |
| Computer Datenquelle         | HeliosBauteil                             |  |  |  |
| Benutzemame/Datensicht       | hicad                                     |  |  |  |
| ,<br>Kennwort                | *****                                     |  |  |  |
| Zeichensatz prüfen           | Verbindung prüfen Verbindung speichern    |  |  |  |
| ОК                           | Abbrechen Übernehmen Hilfe                |  |  |  |

Bild 41: DB Manager

#### Wichtige Hinweise zum DB-Manager:

Beachten Sie hier die Einstellung für den Zeichensatz im Datenbankserver: es muss unbedingt die Einstellung ANSI gewählt werden. Aktivieren Sie dann die Verbindung zur: Stammdaten Datenbank und tragen Sie bei Computer Datenquelle den vorher definierten Namen der ODBC-Datenquelle, bei Benutzername hicad und das entsprechende Kennwort ein. Die Einträge für die Verbindung zur Stücklisten- und Plotmanager-Datenbank haben historische Gründe und werden nicht mehr benötigt.

Speichern Sie Ihre Einstellungen über den Button Verbindung speichern und schließen Sie den DB Manager mit OK.

Damit sind alle erforderlichen Schritte zur Installation abgeschlossen. Sie können jetzt mit HELiOS starten.

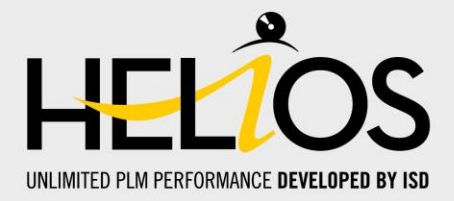

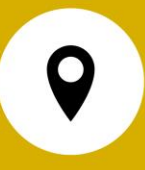

#### **Deutschland**

Hauptsitz Dortmund ISD Software und Systeme GmbH Hauert 4 D-44227 Dortmund Tel. +49 231 9793-0 info@isdgroup.de

#### Vertriebsbüro Hamburg

ISD Software und Systeme GmbH Strawinskystraße 2 D-25337 Elmshorn Tel. +49 4121 740980 hamburg@isdgroup.de

#### Vertriebsbüro Nürnberg

ISD Software und Systeme GmbH Nordostpark 7 D-90411 Nürnberg Tel. +49 911 95173-0 nuernberg@isdgroup.de

#### **Internationale Standorte**

ISD Austria ISD Software und Systeme GmbH Hafenstraße 47-51 A-4020 Linz Tel. +43 732 21 04 22-0 info@isdgroup.at

ISD Benelux - Zwolle ISD Benelux B.V. Grote Voort 293A NL-8041 BL Zwolle Tel. +31 73 6153-888 info@isdgroup.nl

ISD Schweiz - Solothurn ISD Software und Systeme AG Rosenweg 2 CH-4500 Solothurn Tel. +41 32 624 13-40 info@isdgroup.ch

#### ISD USA - North Carolina ISD Group USA Inc. 20808 N Main Street, Suite 101 USA-Cornelius NC 28031 Tel. +1 770 349 6321 info@isdgroup.us

#### Vertriebsbüro Berlin

ISD Software und Systeme GmbH Paradiesstraße 208a D-12526 Berlin Tel. +49 30 634178-0 berlin@isdgroup.de

#### Vertriebsbüro Hannover

ISD Software und Systeme GmbH Hamburger Allee 24 D-30161 Hannover Tel. +49 511 616803-40 hannover@isdgroup.de

#### Vertriebsbüro Ulm

ISD Software und Systeme GmbH Wilhelmstraße 25 D-89073 Ulm Tel. +49 731 96855-0 ulm@isdgroup.de

#### ISD Benelux - Hertogenbosch

ISD Benelux B.V. Het Zuiderkruis 33 NL-5215 MV 's-Hertogenbosch Tel. +31 73 6153-888 info@isdgroup.nl

#### ISD Frankreich

ISD Group France SAS 10 -12 Boulevard Vivier Merle F-69393 Lyon Tel. +33 6 73 72 04 67 info@isdgroup.fr

#### ISD Schweiz - Fribourg

ISD Software und Systeme AG Rte du Jura 37 A, 4. Étage CH-1700 Fribourg Tel. +41 79 803 51 51 info@isdgroup.ch

#### **ISD USA - Georgia**

ISD Group USA Inc. 5126 South Royal Atlanta Drive USA-Tucker GA 30084 Tel. +1 770 349 6321 info@isdgroup.us

# www.isdgroup.com